## Инструкция по поиску близких на сайте «Электронной Книги памяти» г. Уфы www.pomnim.me

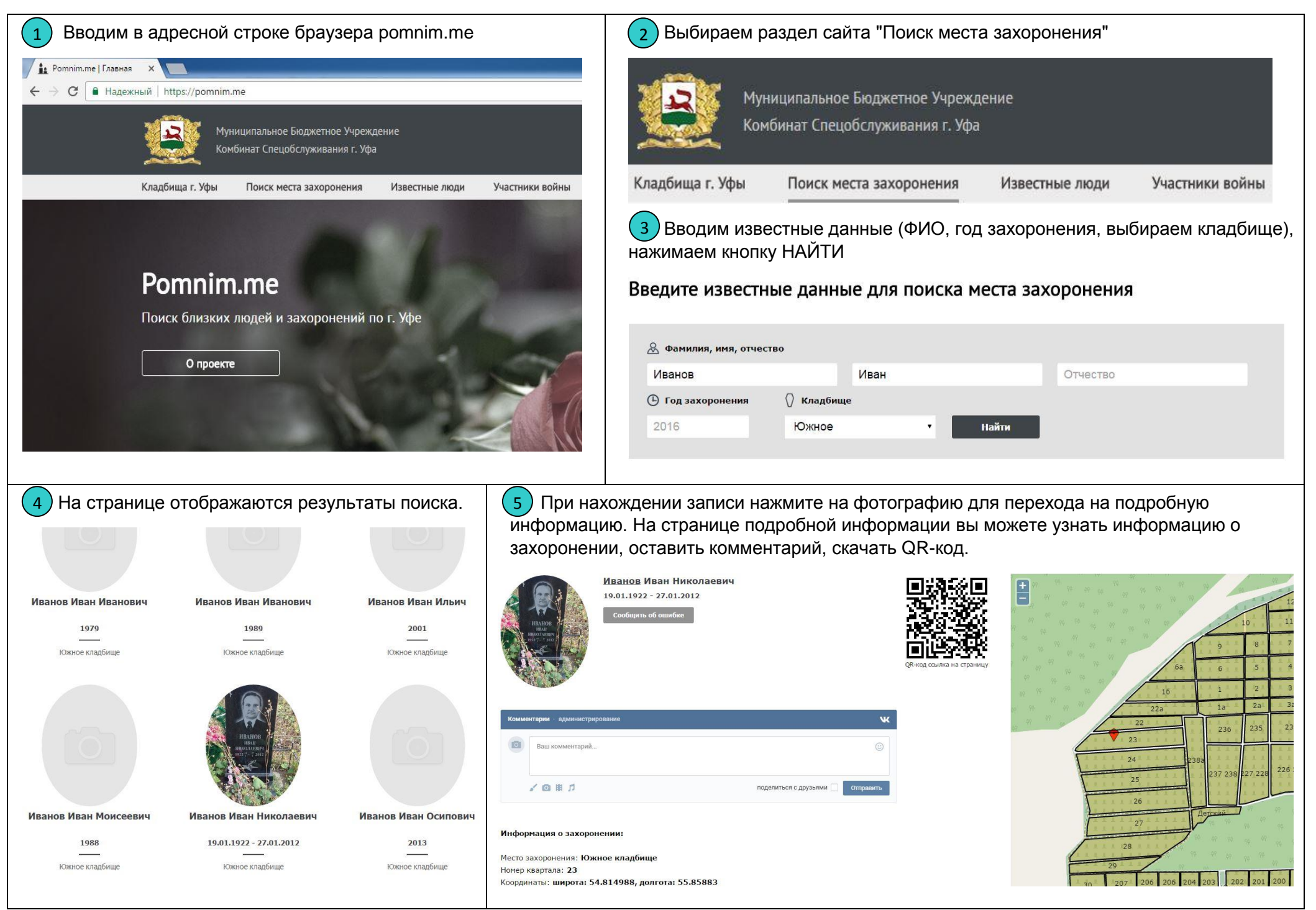

## Инструкция по использованию личного кабинета на сайте «Электронной Книги памяти» г. Уфы <u>www.pomnim.me</u>

| 1 Нажмите кнопку «Войти» и перейдите по ссылке Регистрация<br>Муниципальное Бюджетное Учреждение                                                                                                    |                                                                                                    | 2 Заполните поля для регистрации на сайте (Логин, E-mail, Пароль) и введите код подтверждения |                                                                                                    |
|----------------------------------------------------------------------------------------------------|----------------------------------------------------------------------------------------------------|-----------------------------------------------------------------------------------------------|----------------------------------------------------------------------------------------------------|
| Комбинат Спецобслуживания г. Уфа<br>Кладбища г. Уфы Поиск места захоронения Известные<br>Ротпіт.те<br>Поиск близких людей и захорон<br>О проекте<br>З После успешной регистрации нух<br>логин и пароль                                                                                                    | люди Участники войны Новости Контакты Форум<br>Вход<br>Вход<br>Войти<br>Регистрация<br>жно нажать на кнопку «Войти» и ввести                                                                                                    | Логин: *<br>E-mail: *<br>Пароль: *<br>Подтверждение пароля: *<br>Код подтверждения: *         | fic@settingsCount; #1++) { et(%th(g->chun)C269:tchei epicdLight269:tchei { }                                     |
| Регистрация<br>Спасибо за регистрацию. Теперь вы можете авторизоваться.                                                                                                    |                                                                                                    | * - поля обязательные для заполнения.<br>Отправить                                            |                                                                                                    |
| <ul> <li>Перейдите по ссылке «Поиск<br/>места захоронения» и введите<br/>данные для поиска. На странице<br/>результатов поиска нажмите на<br/>фотографию для перехода на<br/>подробную информацию.</li> <li>Если поиск не дал результатов,<br/>попробуйте указать только имя и<br/>отчество, или только фамилию и<br/>известное Вам кладбище.</li> <li>Попросить помощь в поиске<br/>захоронения Вы можете в разделе<br/>«Форум».</li> </ul> | <ul> <li>5 Для того, чтобы ввести биографию и информацию о близком человеке, нажмите на кнопку «Редактировать описание»</li> <li>6 Для изменения основной фотографии нажмите на кнопку «Загрузить фотографию», выберите необходимый файл и нажмите кнопку «Отправить»</li> <li>7 При обнаружении ошибки в фамилии, имени, отчестве или годах жизни и смерти, нажмите кнопку «Сообщить об ошибке» и введите корректные данные.</li> <li>8 Вы можете оставить свои комментарии для поиска общих родственников.</li> </ul> | Загрузить фотографию                                                                          | Иванов Иван Николаевич         19.01.1922 - 27.01.2012         Сообщить об ошибке         Редактировать описание |